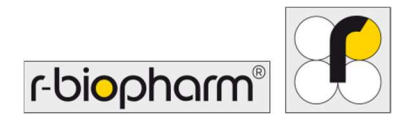

CE

# **RIDA<sup>®</sup>GENE** Color Compensation Kit IV

REF PG0004

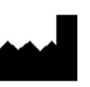

R-Biopharm AG, An der neuen Bergstrasse 17, 64297 Darmstadt, Nemčija \$\$\\$+49 (0) 61 51 81 02-0 / \$\$\\$+49 (0) 61 51 81 02-20 / \$\$\$\$ www.r-biopharm.com

### 1. Predvidena uporaba

Za uporabo v *in vitro* diagnostiki. Komplet RIDA<sup>®</sup>GENE Color Compensation Kit IV se uporablja za barvno umerjanje 2- in večpleksnih testov RIDA<sup>®</sup>GENE real-time PCR na instrumentu LightCycler<sup>®</sup> 480 II. Komplet RIDA<sup>®</sup>GENE Color Compensation Kit IV se lahko uporablja za ustvarjanje datoteke barvne kompenzacije, ki omogoča analizo kvalitativnih in kvantitativnih 2- in večpleksnih testov RIDA<sup>®</sup>GENE real-time PCR na instrumentu LightCycler<sup>®</sup> 480 II.

Izdelek je namenjen profesionalni uporabi.

### 2. Povzetek in razlaga testa

Pri testu PCR v realnem času lahko oddani fluorescenčni signal fluorescenčnega poročevalskega barvila prekrije sosednji barvni kanal in tako ustvari signal (prekrivanje). Prekrivanje zaradi fluorescenčnih signalov lahko povzroči napačne rezultate, če se ne izvede popravek z datoteko barvne kompenzacije. Datoteka barvne kompenzacije lahko kompenzira prekrivanje med barvnimi kanali.

### 3. Načelo testa

Komplet RIDA<sup>®</sup>GENE Color Compensation Kit IV se uporablja za barvno umerjanje 2- in večpleksnih testov RIDA<sup>®</sup>GENE real-time PCR na instrumentu LightCycler<sup>®</sup> 480 II.

### 4. Priloženi reagenti

**Preglednica 1:** Priloženi reagenti (reagenti, ki so priloženi v kompletu, zadostujejo za 3 teste z barvno kompenzacijo.)

| Koda<br>kompleta | Reagent | Količina |        | Barva pokrovčka                  |
|------------------|---------|----------|--------|----------------------------------|
| 1                | Blank   | 1 ×      | 400 µL | bela, pripravljeno za uporabo    |
| 2                | Dye 1   | 1 ×      | 400 µL | modra, pripravljeno za uporabo   |
| 3                | Dye 2   | 1 ×      | 400 µL | zelena, pripravljeno za uporabo  |
| 4                | Dye 3   | 1 ×      | 400 µL | rumena, pripravljeno za uporabo  |
| 5                | Dye 4   | 1 ×      | 400 µL | oranžna, pripravljeno za uporabo |
| 6                | Dye 5   | 1 ×      | 400 µL | rdeča, pripravljeno za uporabo   |

## 5. Navodila za shranjevanje

- Upoštevajte smernice za ravnanje v preglednici 2 in komplet shranite takoj po uporabi skladno z navedenimi informacijami.
- Vse reagente je treba shranjevati zaščitene pred svetlobo pri temperaturi od
  -16 °C do -28 °C. Če niso odprti, se lahko uporabljajo do roka uporabnosti, natisnjenega na oznaki. Po izreku roka uporabnosti jamstvo za kakovost ni več veljavno.
- Vse reagente je treba pred uporabo previdno odtaliti (npr. v hladilniku pri temperaturi 2–8 °C).
- Do 3-kratna ponovitev zamrzovanja in odtajanja ne vpliva na lastnosti testa.
- Med pripravo za preiskavo PCR vse reagente ustrezno ohladite (2–8 °C).

|          | Temperatura<br>shranjevanja | Najdaljši čas shranjevanja                           |
|----------|-----------------------------|------------------------------------------------------|
| neodprto | -16 °C do -28 °C            | Uporabi se lahko do natisnjenega<br>roka uporabnosti |
| odprto   | -16 °C do -28 °C            | 3 cikli odtajanja/zamrzovanja                        |

# Preglednica 2: Pogoji shranjevanja in podatki o shranjevanju

### 6. Potrebni materiali, ki niso priloženi

### 6.1 Reagenti

Jih ni.

## 6.2 Laboratorijska oprema

Za izvedbo testa RIDA®GENE Color Compensation Kit IV je potrebna naslednja oprema:

| Oprema                                                                                                    |
|----------------------------------------------------------------------------------------------------|
| Instrument za preiskave PCR v realnem času: LightCycler <sup>®</sup> 480 II (Roche)                                                                |
| Potrošni material za preiskave PCR v realnem času (ploščice (z nizkim profilom, belimi vdolbinicami, prozornim okvirjem), reakcijske viale, filmi) |
| Centrifuga z rotorjem za ploščice/reakcijske viale                                                                                                 |
| Vrtinčni mešalnik                                                                                                    |
| Pipete (0,5–20 μL, 20–200 μL, 100–1000 μL)                                                                                                    |
| Pipetne konice s filtri                                                                                                    |
| Rokavice za enkratno uporabo brez smukca                                                                                                    |
|                                                                                                    |

Z vprašanji se obrnite na družbo R-Biopharm AG na elektronski naslov pcr@r-biopharm.de.

### 7. Opozorila in previdnostni ukrepi za uporabnike

Samo za uporabo v *in vitro* diagnostiki.

Ta test sme izvajati samo kvalificirano laboratorijsko osebje. Upoštevati je treba smernice za delo v medicinskih laboratorijih.

Pri izvajanju tega testa vedno natančno upoštevajte uporabniški priročnik.

Vzorcev in reagentov ne pipetirajte z usti. Preprečite stik z razpokano kožo in sluznicami. Pri ravnanju z reagenti in vzorci nosite osebno varovalno opremo (ustrezne rokavice,

laboratorijsko haljo, varnostna očala) ter si po koncu testa umijte roke.

V prostorih ravnanja z vzorci ne kadite ter ne uživajte hrane in pijače.

Za preprečevanje navzkrižne kontaminacije in lažno pozitivnih rezultatov je treba uporabiti ločene prostore, posebna oblačila in instrumente za ekstrakcijo, pripravo za preiskavo PCR ter izvajanje preiskave PCR.

Klinične vzorce je treba obravnavati kot morebitno kužne in jih je treba ustrezno zavreči, tako kot vse reagente in materiale, ki pridejo v stik z morebitno kužnimi vzorci.

Kompleta ne uporabljajte po izteku roka uporabnosti. Uporabniki so odgovorni za ustrezno odstranjevanje vseh reagentov in materiala po uporabi. Pri odstranjevanju upoštevajte nacionalne predpise.

Dodatne podrobnosti o varnostnem listu (Safety Data Sheet, SDS) najdete pod številko artikla na spletni strani https://clinical.r-biopharm.com/search/.

Za uporabnike v Evropski uniji: O vseh resnih neželenih dogodkih, povezanih z izdelkom, poročajte družbi R-Biopharm AG in ustreznim nacionalnim organom.

# 8. Protokol za ustvarjanje datoteke barvne kompenzacije na instrumentu LightCycler<sup>®</sup> 480 II

# 8.1 Priprava barvne kompenzacije

Reagente pred uporabo odmrznite, premešajte in na kratko centrifugirajte. Med delovnimi koraki vedno ohladite vse reagente (od 2 °C do -8 °C). Za izvedbo barvne kompenzacije pipetirajte pet reakcij z 20 µL vsakega barvila, vključno z ozadjem (Blank), na mikrotitrsko ploščico (glejte sliko 1).

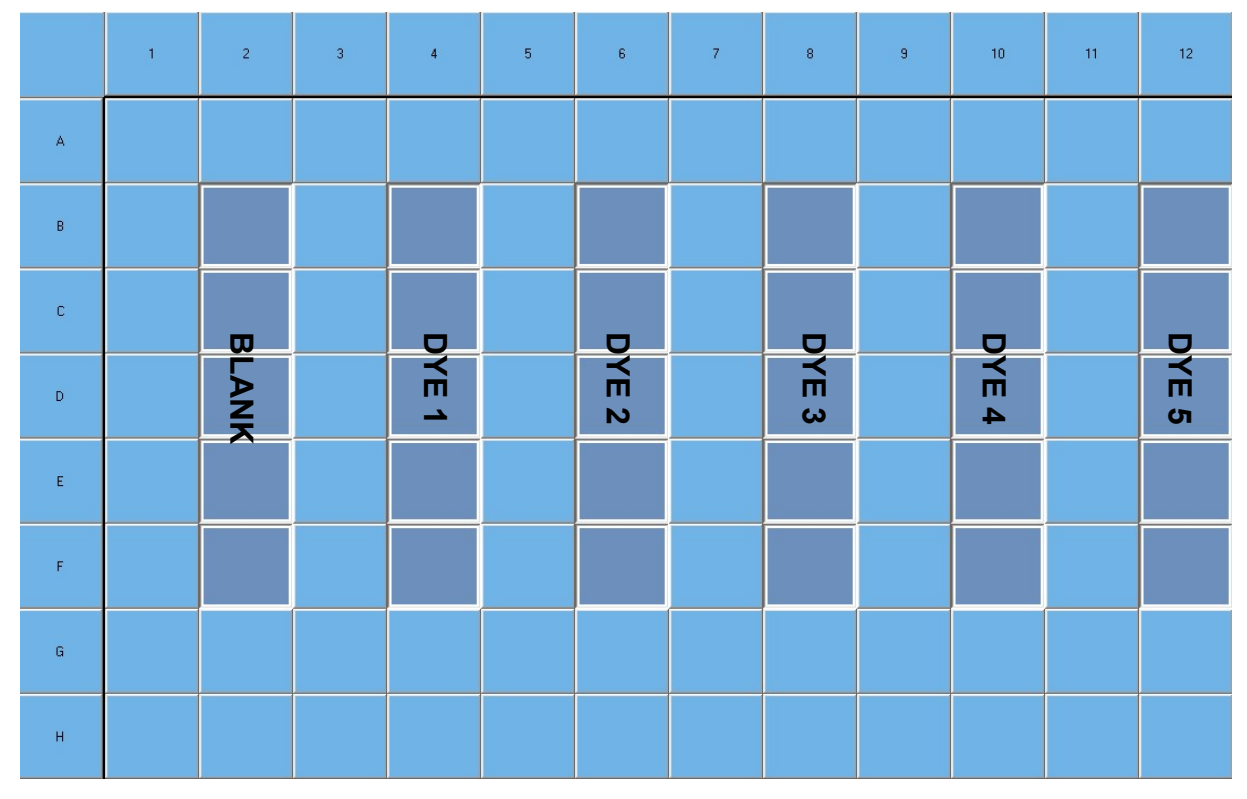

Slika 1: Shema pipetiranja za barvno kompenzacijo na instrumentu LightCycler<sup>®</sup> 480 II.

| Koda<br>kompleta | Reagent | Količina na reakcijo | Pipetirajte po 20 μL v<br>naslednje vdolbinice |
|------------------|---------|----------------------|------------------------------------------------|
| 1                | Blank   | 20 µL                | B2, C2, D2, E2, F2                             |
| 2                | Dye 1   | 20 µL                | B4, C4, D4, E4, F4                             |
| 3                | Dye 2   | 20 µL                | B6, C6, D6, E6, F6                             |
| 4                | Dye 3   | 20 µL                | B8, C8, D8, E8, F8                             |
| 5                | Dye 4   | 20 µL                | B10, C10, D10, E10, F10                        |
| 6                | Dye 5   | 20 µL                | B12, C12, D12, E12, F12                        |

| Prealednica 3: | Prinrava | harvne  | kompenzaci    | ie za | l iahtCv | /cler® | 480 | Ш |
|----------------|----------|---------|---------------|-------|----------|--------|-----|---|
| riegieunica J. | Fliplava | Daivine | KUIIIpelizaci | je za | LIGHTO   |        | 400 | ш |

Po pipetiranju reagentov mikrotitrsko ploščico zaprite z optično folijo in po možnosti centrifugirajte. Zaženite test PCR v realnem času skladno z nastavitvami pripomočka.

## 8.2 Nastavitev instrumenta PCR

**Opomba:** Prijavite se v programsko opremo kot skrbnik in nastavite obliko zaznavanja.

**1.** Potem ko odprete programsko opremo, kliknite ikono »**Tools**«, da programirate obliko zaznavanja (glejte sliko spodaj).

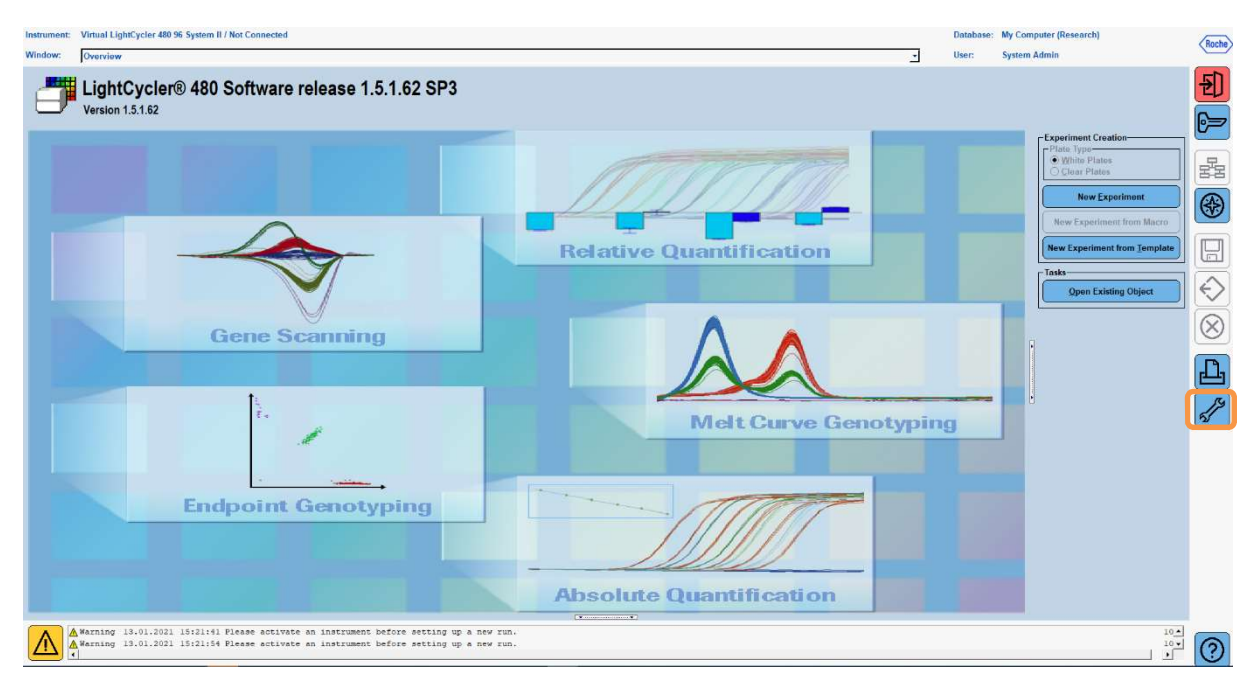

 Odprlo se bo naslednje okno. V oknu Tools izberite »Detection Formats«. Kliknite gumb »New«, da ustvarite novo obliko zaznavanja (glejte pregl. 4) in jo shranite kot »RIDA®GENE« (glejte preglednico spodaj).

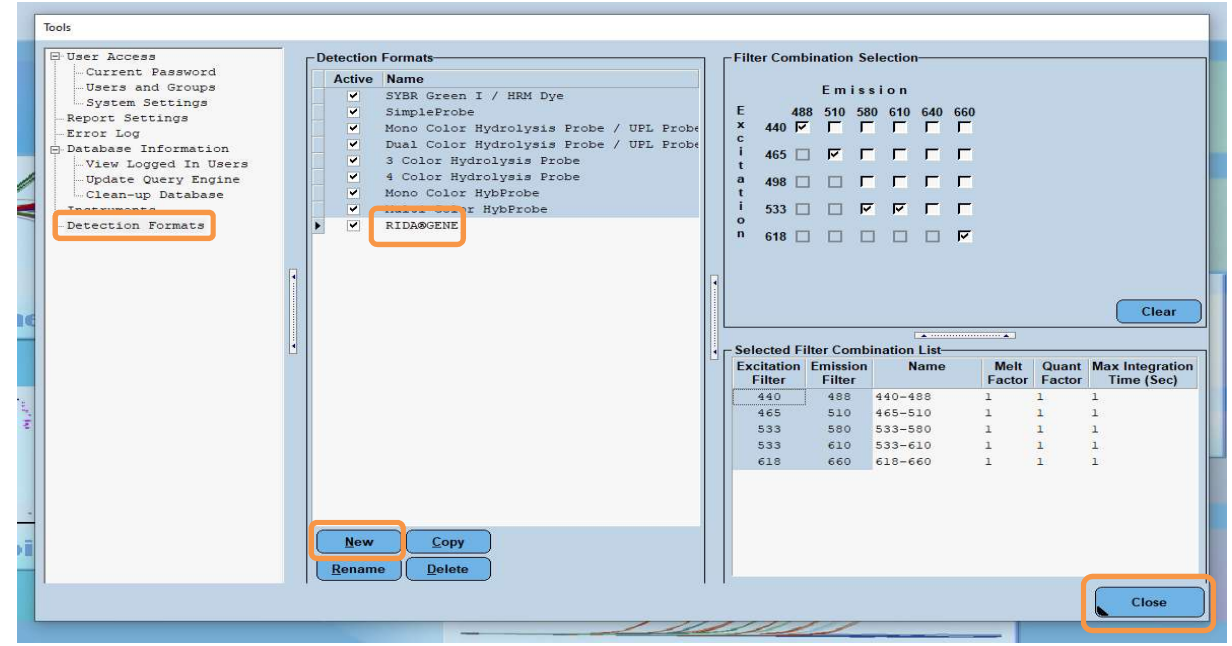

Preglednica 4: Nastavitev kanala za zaznavanje za instrument LightCycler® 480 II

| Kombinacija filtrov |
|---------------------|
| 440/488             |
| 465/510             |
| 533/580             |
| 533/610             |
| 618/660             |
|                     |

**Opomba:** Nastavite vrednosti za Quant Factor, Melt Factor in Integration Time na 1 (privzeto).

Kliknite gumb »Close«, da zaprete okno Tools.

**3.** Potem ko programirate obliko zaznavanja, kliknite gumb »**New Experiment**« (glejte sliko spodaj).

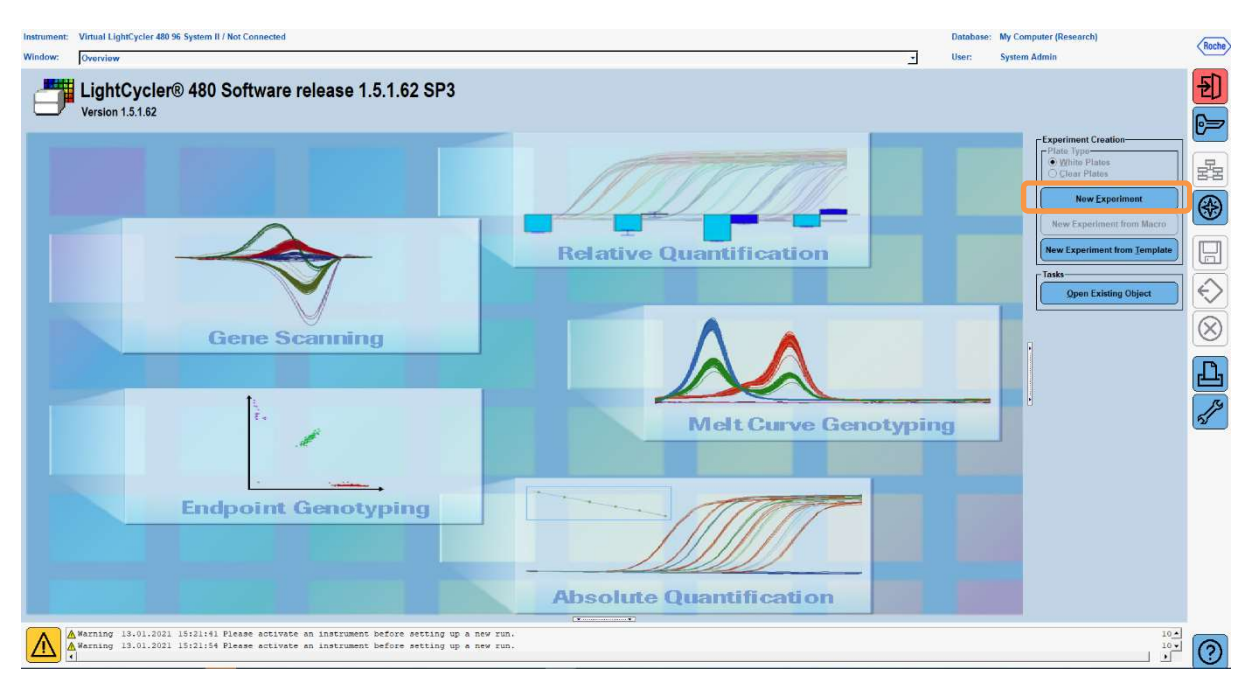

**4.** Izberite obliko zaznavanja »**RIDA<sup>®</sup>GENE**« in vnesite volumen reakcije 20 μL (privzeta vrednost) (glejte sliko spodaj).

| Window:          | New Experiment             |              |        | User: System Admin                                   |
|------------------|----------------------------|--------------|--------|------------------------------------------------------|
| Experi-          |                            | Run Protocol | Data   | Run Notes                                            |
| ment             | Detection Format RIDASGENE |              |        | Customize Block Size 96 Plate ID Reaction Volum 20 🚖 |
| Subset<br>Editor | Color Comp ID              |              | Lot No | Test ID                                              |

5. Programirajte toplotni profil (glejte pregl. 5).

## Preglednica 5: Toplotni profil

|                |                           | Temperature targets |                     |                    |                                    |  |  |  |  |
|----------------|---------------------------|---------------------|---------------------|--------------------|------------------------------------|--|--|--|--|
| Program        | Cycles /<br>Analysis Mode | Target<br>[°C]      | Acquisition<br>Mode | Hold<br>[hh:mm:ss] | Ramp rate<br>[°c/s]                |  |  |  |  |
| Initial Denat. | 1 / none                  | 95                  | none                | 00:00:30           | 4,4                                |  |  |  |  |
| Cualing        | 5 / Quantification        | 95                  | none                | 00:00:15           | 4,4                                |  |  |  |  |
| Cycling        | 5 / Quantinication        | 60                  | single              | 00:00:30           | 2,2                                |  |  |  |  |
|                |                           | 95                  | none                | 00:00:01           | 4,4                                |  |  |  |  |
| TM Analysis    | 1 / Color Compensation    | 50                  | none                | 00:00:30           | 2,2                                |  |  |  |  |
|                |                           | 70                  | continuous          |                    | Acquisitions (per °C)<br>= 1 0.14* |  |  |  |  |

### **Opomba:** Prepričajte se, da sta vrednosti »**Cycles**« in »**Analysis Mode**« pravilni.

\* Hitrost temperaturne spremembe se lahko nekoliko razlikuje glede na izbrano obliko zaznavanja.

|                                                                       | Run Pro    | locol            |                 | Data                                                                                                    |                       |                       | Run Notes      |                        |
|-----------------------------------------------------------------------|------------|------------------|-----------------|----------------------------------------------------------------------------------------------------|-----------------------|-----------------------|----------------|------------------------|
| etup                                                                  |            |                  |                 |                                                                                                    | 10                    | Olash Clas            | 01-11-10       | Departure Maluman 172  |
| etection Format                                                       | RIDARGENE  |                  | (               |                                                                                                    |                       | stomize Block Size 96 | Plate ID       | Reaction volume 20     |
| olor Comp ID                                                          |            |                  | Lot No          |                                                                                                    | Test I                | 0                     |                |                        |
|                                                                       |            |                  |                 | Programs                                                                                                    |                       |                       |                |                        |
| Program Na                                                            | me         |                  |                 |                                                                                                    |                       |                       |                | Cycles Analysis Mode   |
| Initial D                                                             | enat.      |                  |                 |                                                                                                    |                       |                       |                | 1 None                 |
| TX-hpalve                                                             |            |                  |                 |                                                                                                    |                       |                       |                | S Quantification       |
| ) IN-AMALYS                                                           | -          |                  |                 |                                                                                                    |                       |                       |                | 1 - COLOT COMPENSACION |
|                                                                       |            |                  |                 |                                                                                                    |                       |                       |                |                        |
|                                                                       |            |                  |                 |                                                                                                    |                       |                       |                |                        |
|                                                                       |            |                  |                 | TM.Analyse Temperature                                                                                                    | [argets               |                       |                |                        |
| Т                                                                     | arget (*C) | Acquisition Mode | Hold (hh:mm:ss) | Ramp Rate (*C/s)                                                                                                    | Acquisitions (per *C) | Sec Target (*C)       | Step Size ("C) | Step Delay (cycles)    |
| 2                                                                     |            |                  |                 |                                                                                                    |                       |                       |                |                        |
| 95                                                                    | None       |                  | • 00:00:01      | 4,4                                                                                                    |                       | ÷                     |                |                        |
| -                                                                     | None       |                  | 00:00:01        | 2,2                                                                                                    | 1                     |                       |                | -                      |
| 0                                                                     | Conti      | nuous            |                 | .0,11                                                                                                    | . ▲                   |                       |                | ×                      |
| 2                                                                     | -Jones     | nuous            |                 | Overview                                                                                                    | 4                     |                       | •              | •                      |
| 100<br>55<br>50<br>80<br>85<br>80<br>75<br>75<br>55<br>55<br>55<br>55 |            |                  |                 | Up al Contraction of the second second secon |                       |                       |                |                        |

6. Po končanem programiranju mora biti videz eksperimenta takšen (glejte sliko spodaj).

7. Če želite programirati postavitev na mikrotitrski ploščici, preklopite na »Subset Editor«. Kliknite ikono »Plus«, da ustvarite nov podnabor in vnesete ime za postavitev (npr. Color Compensation). Pritisnite in držite tipko Ctrl in levi gumb miške ter označite vse vdolbinice na mikrotitrski ploščici, ki vsebujejo reagente (glejte sliki 1 in 2). Kliknite gumb »Apply«, da dokončate podnabor. Prikazati se mora naslednji zaslon (glejte sliko spodaj).

| Instrumen        | t: Virtual LightCycler 480 96 System II / Not Conne                                | ected                  |                                    |                                  |                              |      |       |   |   | Databas | e: My Compute | r (Research) |          | Roche                |
|------------------|------------------------------------------------------------------------------------|------------------------|------------------------------------|----------------------------------|------------------------------|------|-------|---|---|---------|---------------|--------------|----------|----------------------|
| Window:          | New Experiment                                                                     |                        |                                    |                                  |                              |      |       |   | - | User:   | System Adm    | in           |          |                      |
| Experi-<br>ment  | Subsets<br>ID Name Analysis Report                                                 | New St                 | bset 1 settings                    |                                  |                              | E    | 7     |   |   | 10      |               | 10           | X        | <del>2</del> ]       |
| Subset<br>Editor | 2 Color Compensati 🖌 🖌                                                             |                        |                                    |                                  | 3                            |      | <br>, | • | 3 | 10      |               | 12           | <u> </u> | 6=                   |
| Sample<br>Editor |                                                                                    | A                      |                                    |                                  |                              |      |       |   |   |         |               |              |          |                      |
| Analysis         |                                                                                    | в                      |                                    |                                  |                              |      |       |   |   |         |               |              |          |                      |
| Report           |                                                                                    | c                      |                                    |                                  |                              |      |       |   |   |         |               |              |          |                      |
| Sum.             |                                                                                    |                        | -                                  |                                  |                              | <br> |       |   |   |         |               |              |          | $\Diamond$           |
|                  |                                                                                    | D                      | _                                  |                                  |                              |      |       |   |   |         |               |              | <u> </u> | $\overline{\otimes}$ |
|                  |                                                                                    | E                      |                                    |                                  |                              |      |       |   |   |         |               |              |          | Ъ                    |
|                  |                                                                                    | F                      |                                    |                                  |                              |      |       |   |   |         |               |              |          | <i></i>              |
|                  |                                                                                    | G                      |                                    |                                  |                              |      |       |   |   |         |               |              |          |                      |
|                  |                                                                                    | н                      |                                    |                                  |                              |      |       |   |   |         |               |              | Ē        |                      |
|                  |                                                                                    |                        |                                    |                                  |                              |      |       |   |   |         | Арг           | oly Clear    | Cancel   |                      |
|                  | Apply<br>Template                                                                  |                        |                                    |                                  |                              | <br> |       |   |   |         |               |              |          |                      |
| $\wedge$         | ▲ Warning 13.01.2021 15:21:41 Please at<br>▲ Warning 13.01.2021 15:21:54 Please at | otivate a<br>otivate a | n instrument be<br>n instrument be | fore setting u<br>fore setting u | p a new run.<br>p a new run. |      |       |   |   |         |               |              | 100 •    | 0                    |

8. Preklopite na »Sample Editor«. V 1. koraku: V meniju »Select Workflow« izberite »Color Comp«. V 2. koraku: »Select Samples« izberite predhodno nastavljeni podnabor (Color Compensation). Postavitev dokončate tako, da v polju »Dominant Channel izberete ustrezni vodilni kanal za vsak reagent (prazno, barvilo 1, barvilo 2, barvilo 3, barvilo 4, barvilo 5) (glejte pregl. 6). Za reakcije z barvnim ozadjem (Blank) izberite možnost »Water« (glejte sliko spodaj).

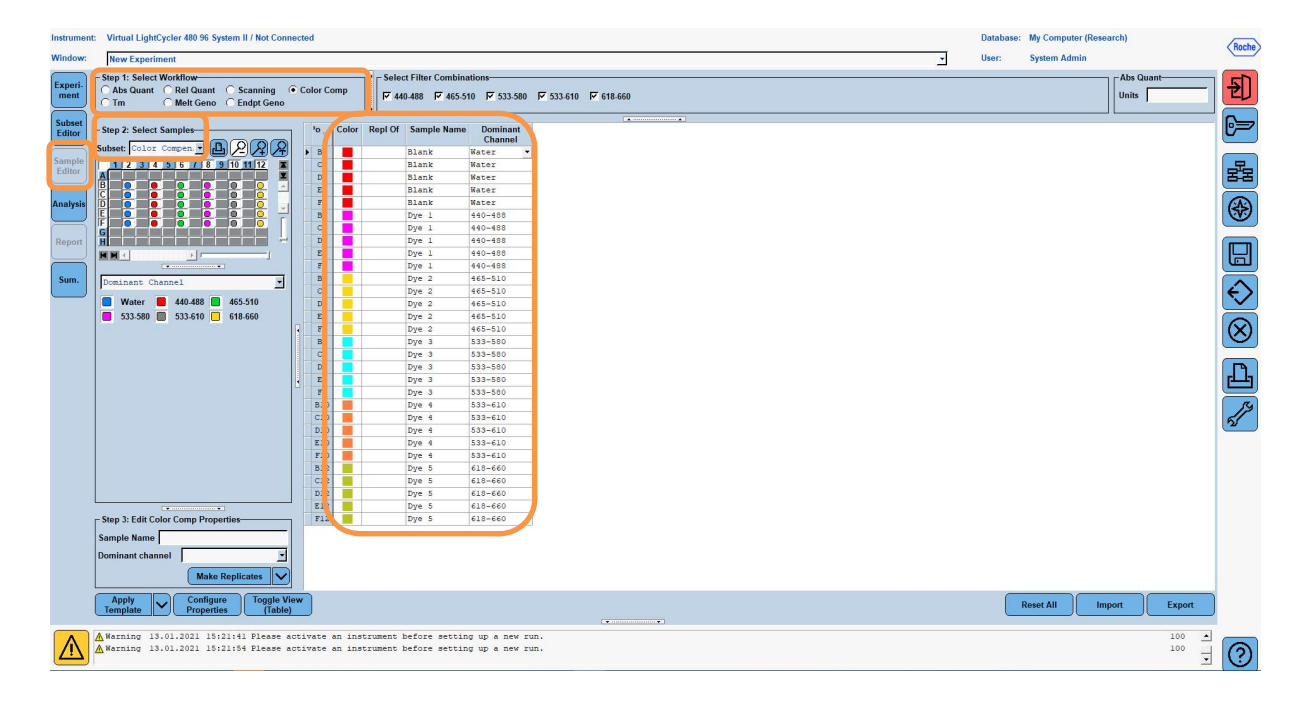

| Preglednica 6: | Nastavitve vodilnega | kanala za reagente | (LightC | vcler <sup>®</sup> 480 II | ) |
|----------------|----------------------|--------------------|---------|---------------------------|---|
|                | 5                    | 5                  |         |                           |   |

| Reagent | Dominant Channel |
|---------|------------------|
| Blank   | Water            |
| Dye 1   | 440/488          |
| Dye 2   | 465/510          |
| Dye 3   | 533/580          |
| Dye 4   | 533/610          |
| Dye 5   | 618/660          |

**9.** Ploščico s pripravljenimi reakcijami postavite v pripomoček. Kliknite »**Experiment**« in nato »**Start Run**«, da sprožite izvajanje eksperimenta (glejte sliko spodaj).

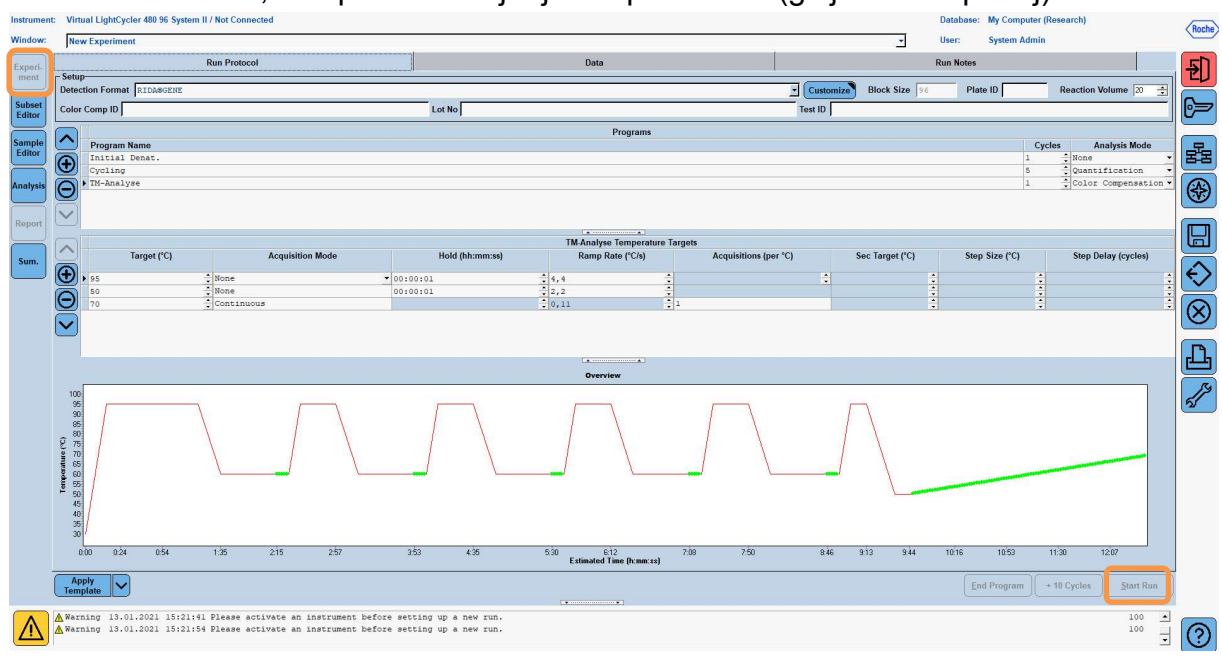

### 8.3 Ocena in ustvarjanje datoteke barvne kompenzacije

1. Po zaključku eksperimenta LightCycler<sup>®</sup> kliknite gumb »Analysis« (glejte sliko spodaj).

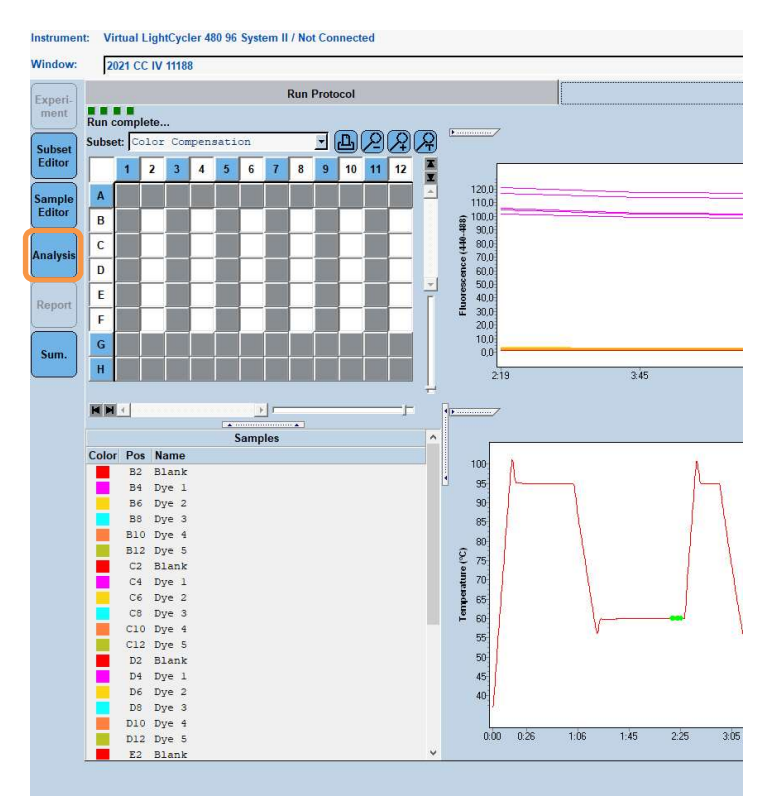

 V pogovornem oknu »Create New Analysis« pojdite na možnost »Color Compensation«. V pogovornem oknu, ki se odpre, izberite in potrdite ustrezni podnabor (npr. Color Compensation) (glejte sliko spodaj).

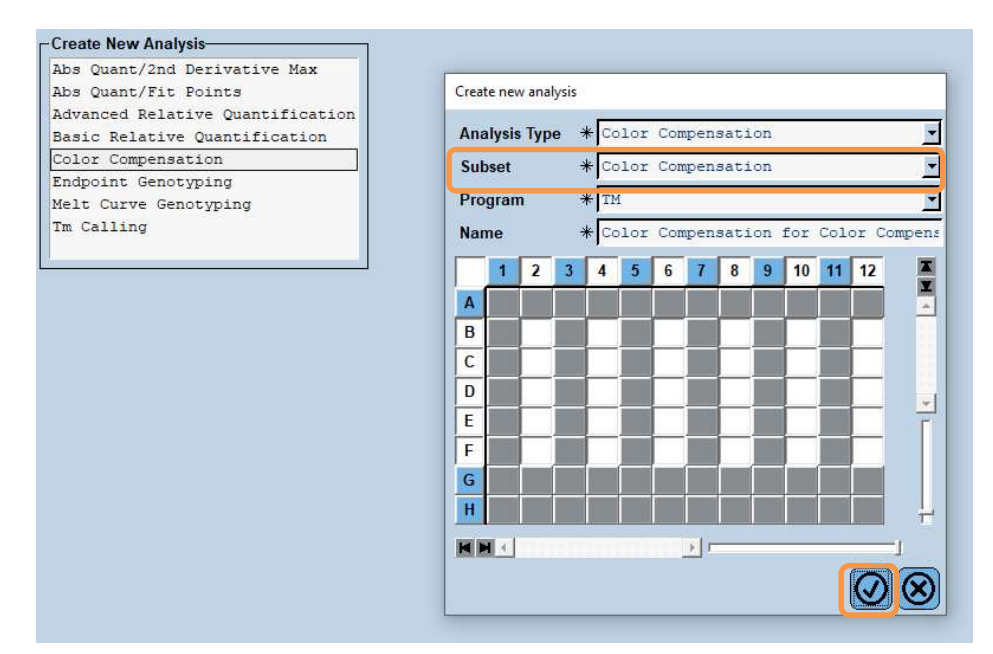

3. Analiza se odpre; kliknite »Calculate« in nato »Save CC Object« (glejte sliko spodaj).

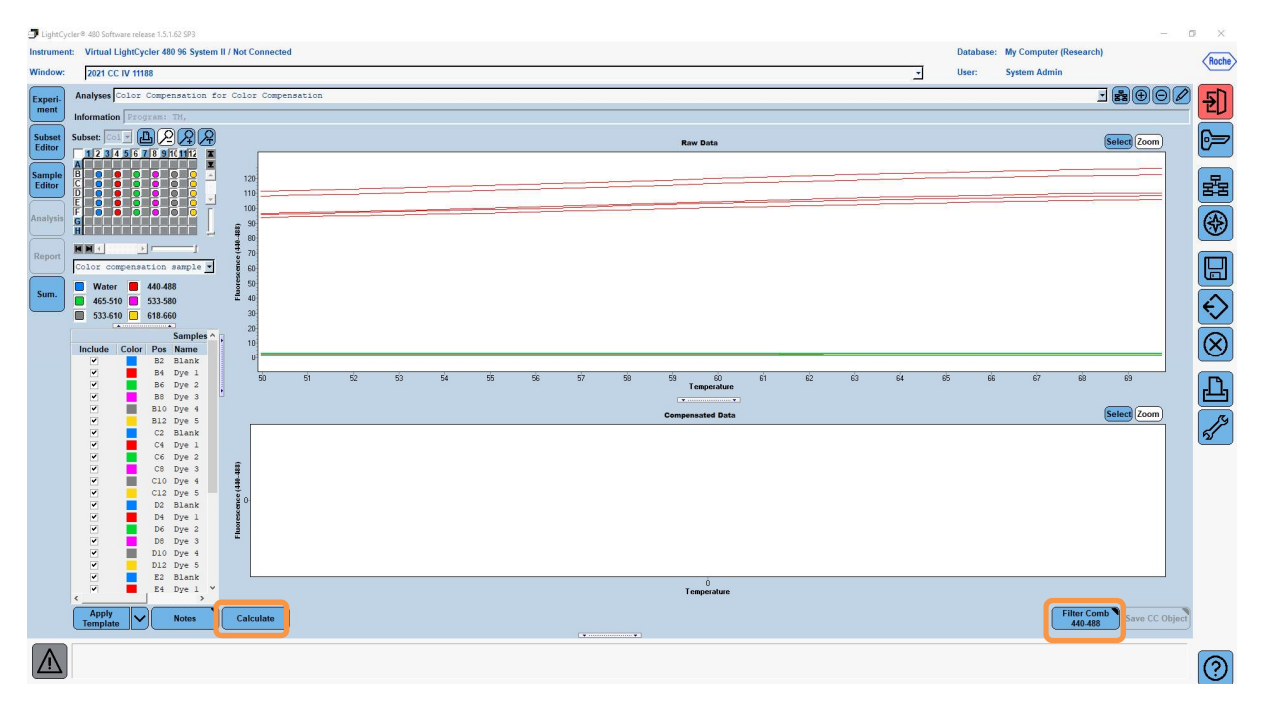

 Datoteko barvne kompenzacije shranite kot »RIDA<sup>®</sup>GENE CCIV« v mapo »CCC« (glejte sliko spodaj).

| See Color Compensation                                                                                                    |                                                                                                    |     |
|----------------------------------------------------------------------------------------------------|----------------------------------------------------------------------------------------------------|-----|
| And Control Control Control    Image: State Advin      Image: State Advin    Image: State Advin      Image: State Advin    Image: State Advin      Image                                                                                                    | Save Color Compensation                                                                                                    |     |
| Float      System Admin      Preprimers      Macros      Preprimers      South Jong      South Jong      <                                                                                                    | ave color compensation                                                                                                    |     |
| Rod      Experiments      Profeences      StdCuve      Temptaes                                                                                                    |                                                                                                    |     |
| System Adm<br>B System Adm<br>Macros<br>B Social Mate<br>Social Mate<br>Social Mater<br>Social Mater<br>Social Mate | Root                                                                                                    |     |
| Begements      Perferences      Std Curve      Templates                                                                                                    | 🖌 🖻 🦳 System Admin                                                                                                    |     |
| Marcis      Special Mars      Special Mars      Static Curve      B      Templates                                                                                                    | Experiments                                                                                                    | -   |
| Name 2021 CC IV 11188 (CC)                                                                                                    | Macros                                                                                                    |     |
| Name 2021 CC IV 11188 (CC)                                                                                                    | Preferences                                                                                                    | E   |
| Marsid<br>G Guey<br>B Templates<br>B 2021 CC IV 11188 (CC)                                                                                                    | 🔁 🔁 Special Data                                                                                                    |     |
| Merey<br>Std Curve<br>B Tempbeles                                                                                                    |                                                                                                    |     |
| Name 2021 CC IV 11188 (CC)                                                                                                    | Mett Std                                                                                                    |     |
| Sid Curve        B-1 Templates          Name          2021 CC IV 11188 (CC)                                                                                                    | - Duery                                                                                                    |     |
| B+T Templates                                                                                                    | Std Curve                                                                                                    |     |
| Name 2021 CC IV 11188 (CC)                                                                                                    | - Templates                                                                                                    |     |
| Name 2021 CC IV 11188 (CC)                                                                                                    |                                                                                                    |     |
| Name 2021 CC IV 11188 (CC)                                                                                                    |                                                                                                    |     |
| Name 2021 CC IV 11188 (CC)                                                                                                    | 14                                                                                                    |     |
| Name 2021 CC IV 11188 (CC)                                                                                                    | ie la la la la la la la la la la la la la                                                                                                    |     |
| Name 2021 CC IV 11188 (CC)                                                                                                    |                                                                                                    |     |
| Name 2021 CC IV 11188 (CC)                                                                                                    | it is a second second se |     |
| Name 2021 CC IV 11188 (CC)                                                                                                    | 1                                                                                                    |     |
| Name 2021 CC IV 11188 (CC)                                                                                                    |                                                                                                    |     |
| Name 2021 CC IV 11188 (CC)                                                                                                    |                                                                                                    |     |
| Name 2021 CC IV 11188 (CC)                                                                                                    |                                                                                                    |     |
| Name 2021 CC IV 11188 (CC)                                                                                                    |                                                                                                    | L   |
| Name 2021 CC IV 11188 (CC)                                                                                                    |                                                                                                    | 4   |
| Name 2021 CC IV 11188 (CC)                                                                                                    |                                                                                                    |     |
| Name 2021 CC IV 11188 (CC)                                                                                                    |                                                                                                    |     |
| Name 2021 CC IV 11188 (CC)                                                                                                    |                                                                                                    |     |
| Name 2021 CC IV 11188 (CC)                                                                                                    |                                                                                                    |     |
| Name 2021 CC IV 11188 (CC)                                                                                                    |                                                                                                    | F   |
| Name 2021 CC IV 11188 (CC)                                                                                                    |                                                                                                    | _   |
| Name 2021 CC IV 11188 (CC)                                                                                                    |                                                                                                    | T T |
| Name 2021 CC IV 11188 (CC)                                                                                                    |                                                                                                    |     |
| Name 2021 CC IV 11188 (CC)                                                                                                    |                                                                                                    |     |
| Name 2021 CC IV 11188 (CC)                                                                                                    |                                                                                                    |     |
| Name 2021 CC IV 11188 (CC)                                                                                                    |                                                                                                    |     |
| Name 2021 CC IV 11188 (CC)                                                                                                    |                                                                                                    |     |
| Name 2021 CC IV 11188 (CC)                                                                                                    |                                                                                                    |     |
| Name 2021 CC IV 11188 (CC)                                                                                                    |                                                                                                    |     |
| Name 2021 CC IV 11188 (CC)                                                                                                    |                                                                                                    |     |
|                                                                                                    | Name 2021 CC IV 11188 (CC)                                                                                                    |     |
|                                                                                                    |                                                                                                    |     |
|                                                                                                    |                                                                                                    |     |
|                                                                                                    |                                                                                                    |     |

Ta datoteka je nato na voljo še za druge eksperimente z instrumentom LightCycler<sup>®</sup> 480 II. Ustvarjanje datoteke barvne kompenzacije je zdaj končano.

# 8.4 Uporaba datoteke barvne kompenzacije

Datoteko barvne kompenzacije uporabite tako, da odprete zadevni test RIDA<sup>®</sup>GENE realtime PCR in naložite želeno barvno kompenzacijo v meniju »**Experiment**« »**Data**«. V spustnem meniju »**Color Comp (Off)**« izberite »**in Database**« in nato shranjeno datoteko barvne kompenzacije (glejte sliko 2).

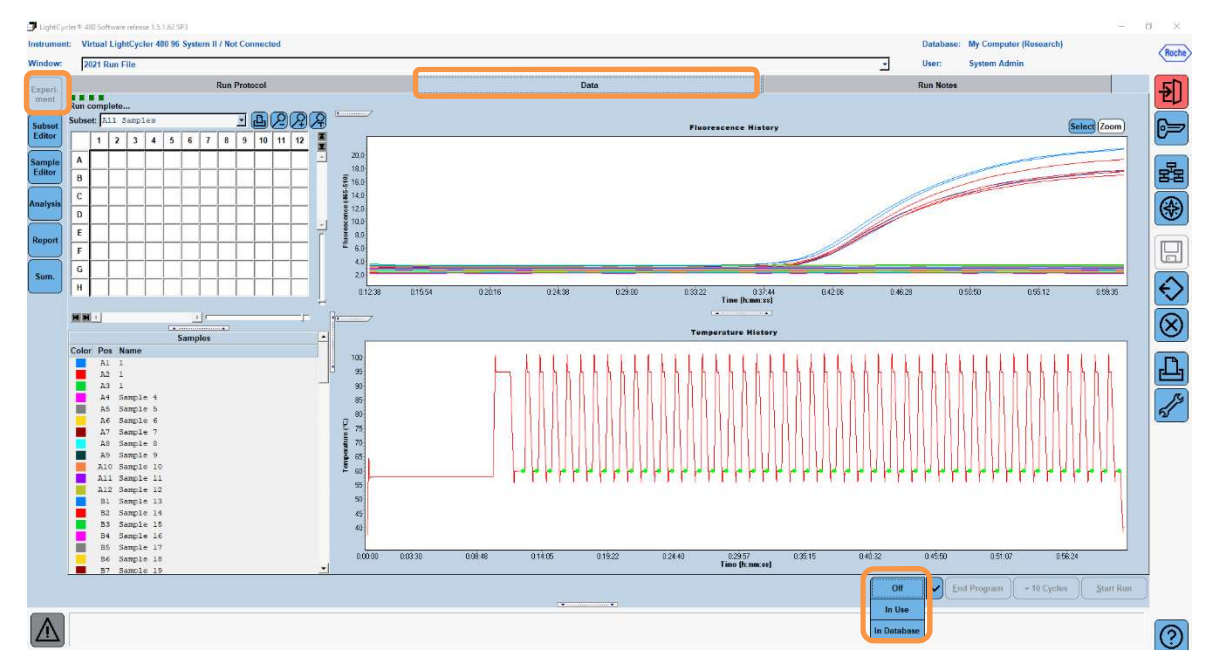

### Slika 2: Uporaba barvne kompenzacije

Ko je barvna kompenzacija izbrana, se gumb »**Color Comp (Off)**« spremeni v »**Color Comp (On)**«. Izbrana barvna kompenzacija se samodejno uporabi za vse filtre analize. Test RIDA<sup>®</sup>GENE real-time PCR je zdaj mogoče analizirati kot običajno.

**Opomba**: Datoteka barvne kompenzacije je specifična za vsak LightCycler<sup>®</sup> 480 II. Če pripomoček zamenjate ali popravite optično enoto, potrebujete novo datoteko barvne kompenzacije.

# 9. Zgodovina različic

| Številka različice | Del in oznaka                                                                                                    |
|--------------------|----------------------------------------------------------------------------------------------------|
| 2021-09-09         | Prejšnja različica                                                                                                    |
| 2022-02-03         | Splošna revizija:<br>4. Priloženi reagenti<br>5. Navodila za shranjevanje<br>6. Potrebni materiali, ki niso priloženi<br>7. Opozorila in previdnostni ukrepi za uporabnike |

# 10. Razlaga simbolov

Splošni simboli

| Za uporabo v <i>in vitro</i> diagnostiki |
|------------------------------------------|
| Upoštevajte uporabniški priročnik        |
| Serijska številka                        |
| Rok uporabnosti                          |
| Temperatura shranjevanja                 |
| Številka artikla                         |
| Število testov                           |
| Datum izdelave                           |
| Proizvajalec                             |
|                                          |

Za test specifični simboli

| Blank | Prazno    |
|-------|-----------|
| Dye 1 | Barvilo 1 |
| Dye 2 | Barvilo 2 |
| Dye 3 | Barvilo 3 |
| Dye 4 | Barvilo 4 |
| Dye 5 | Barvilo 5 |